# ゲートウェイの登録

## このページでは、無線通信アダプタ又は内蔵ゲートウェイ機能の登録の仕方についてご案内 します。

※ご利用のスマートフォンによりメニューなどの画面表示が異なる場合があります。

 アプリ画面下のデバイス ②画面をスクロールし、利 用するゲートウェイをタッ を選択し、右上の[設定]か ら「ゲートウェイ登録・解 プ 除1をタップ = ⊕ 登録 ~ セットアップ 届いたゲートウェイを選択してください 無線通信アダプタ % 解除 BL900HW, BL902HW 🗿 動作確認 の場合へ ┣± ゲートウェイ登録・解除 上2つどちらも 届いていないお客様 \*BL1000HWをご利用のお客様は ゲートウェイが内蔵されているので こちらを選択してください <u>BL1000HWの場合へ</u> A ٥ Ţ リモコン ご利用のホームゲートウェイが BL900HW、BL902HW の場合 ③au ひかりのホームゲート ④無線通信アダプタをお手 ⑤[次へ] をタップ ウェイの 「ネット」 ランプ 元に準備して[次へ] をタッ が緑色に点灯していること プ を確認して[次へ] をタップ ゲートウェイの準備 無線通信アダプタの準備 QRコードの読み取り auひかりのホームゲートウェイの 無線通信アダプタをお手元 次画面で、 「ネット」ランプが 緑色に点灯していることを 確認してください。 auひかりのホームゲートウェイの 底面に記載の本体のQRコードを にご準備下さい。 読み取って下さい。 注意 この時点ではauひかりの にホームゲートウェイに接続しないでください。 接続してしまった場合は一旦抜いてから 次へ進んでください。 🤇 戻る < 戻る 🤇 戻る 次へ 次へ

次のページへ

⑥au ひかりのホームゲート ウェイの底面に記載のQR コードを確認

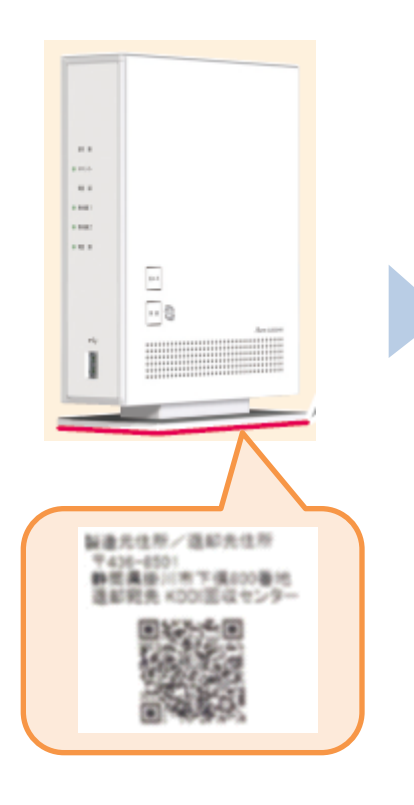

⑦au ひかりのホームゲート ウェイのQR コードにかざし て読み取る

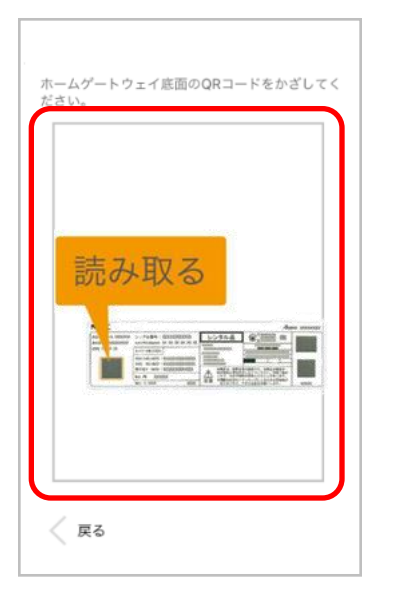

⑧au ひかりのホームゲート ウェイの登録完了画面が表 示されたら[次へ] をタップ

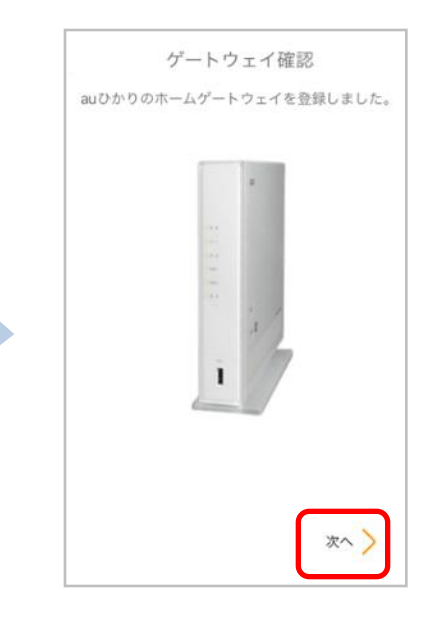

⑨無線通信アダプタをauひかりのホームゲートウェイのUSB端子に挿し込み[次へ]をタップ

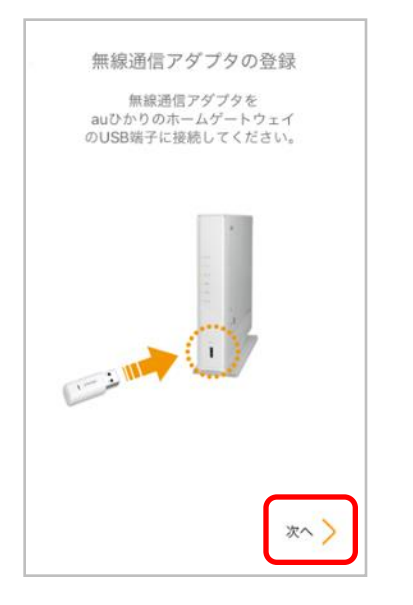

# <text><text>

①登録完了画面が表示されたら完了です。
※無線通信アダプタは抜かず、
挿したままでご利用ください

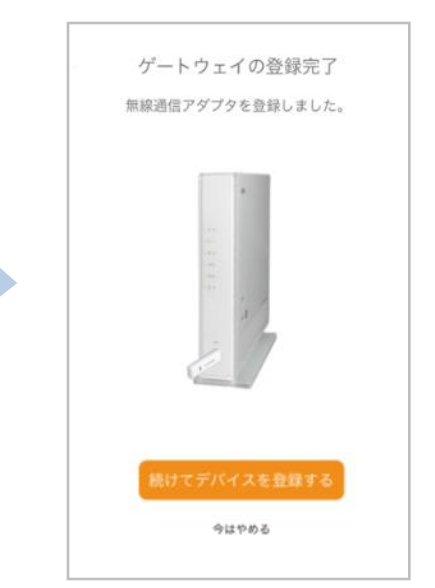

### ⑩登録中の画面を確認

# ご利用のホームゲートウェイが BL1000HW の場合

③au ひかりのホームゲート ウェイの「ネット」ランプ が緑色に点灯していること を確認して[次へ]をタップ

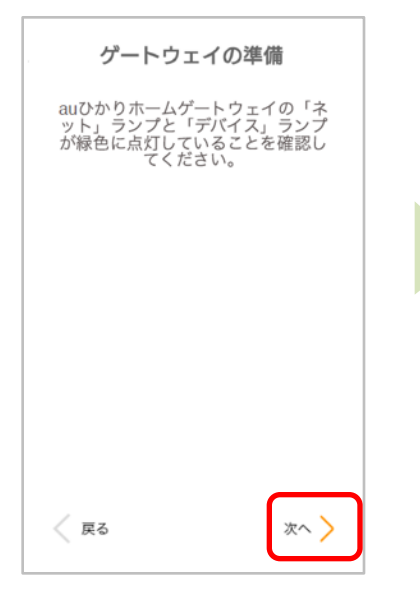

④無線通信アダプタをお手 元に準備して[次へ]をタッ プ ⑤ホームゲートウェイの側面 <mark>左側に記載のQRコード</mark>を確 認

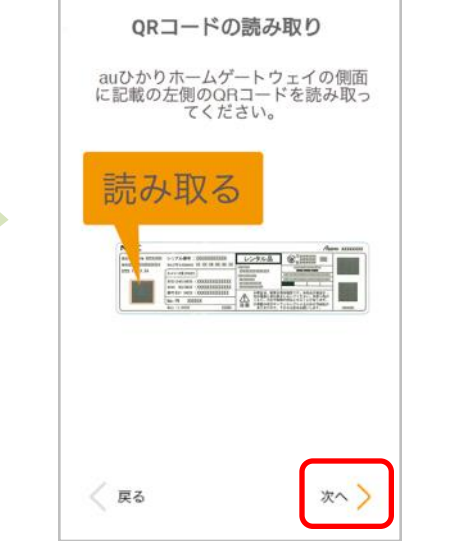

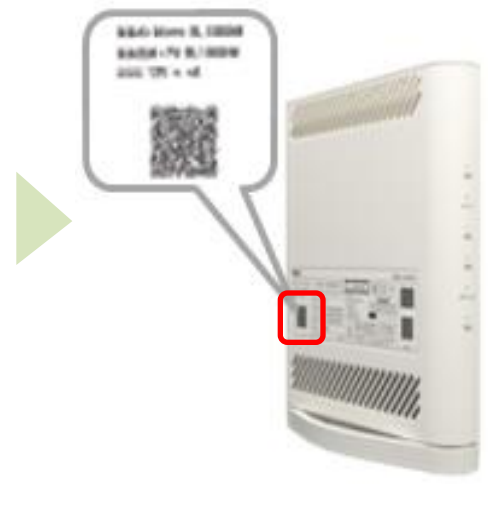

⑥ホームゲートウェイのQR コードにかざして読み取る

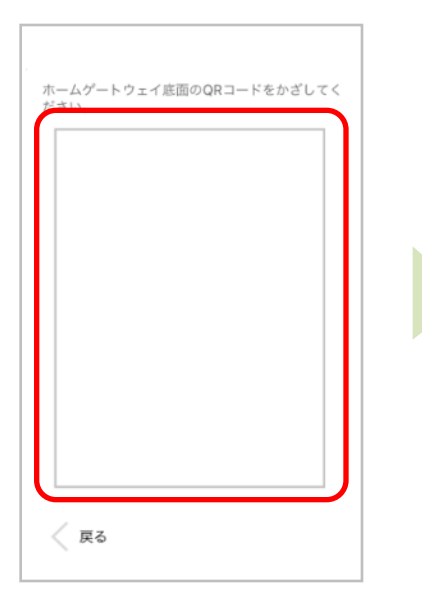

⑦登録中の画面を確認

auひかりのホームゲートウェイを 登録しています。 ⑧登録完了画面が表示され たら完了です。

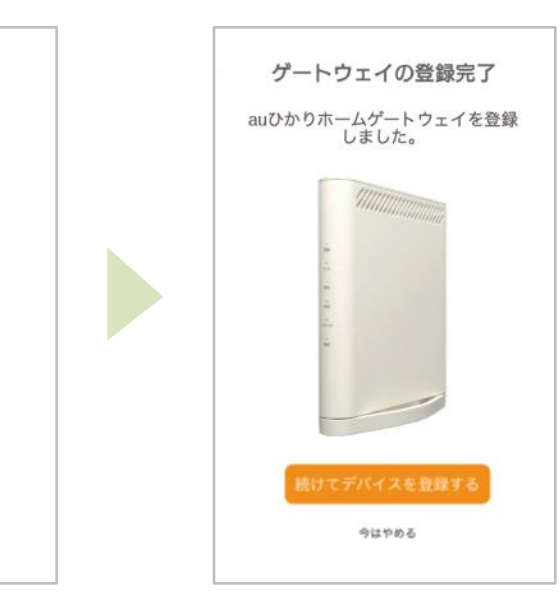

※アプリの画面はデザイン等変更になる場合があります COPYRIGHT © KDDI CORPORATION, ALL RIGHTS RESERVED.